# CR 11721 New G-Codes for Therapist Assistants

Prepared for

### myUnity Essentials Financial

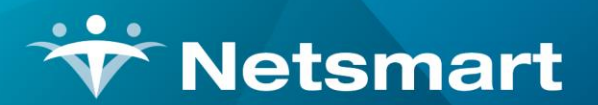

#### www.ntst.com

11100 Nall Avenue Overland Park, KS 66211 800.842.1973

© 2020 Netsmart Technologies, Inc. Confidential and Proprietary to Netsmart Technologies, Inc.

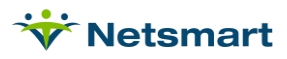

## **Table of Contents**

| Overview                  | 1 |
|---------------------------|---|
| Setup                     | 1 |
| Add PTA & OTA Disciplines | 1 |
| Revenue/HCPCS Codes       | 2 |
| Charge Code Setup         | 3 |
| Insurance Setup           | 5 |
| Option Set Setup          | 6 |

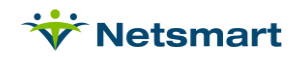

### Overview

With an implementation date of October 5, 2020, Medicare has established two new G-codes for physical and occupational therapist assistants providing maintenance programs in the Home Health setting.

G2168 has been added for "Services performed by a physical therapist assistant in the home health setting in the delivery of a safe and effective physical therapy maintenance program, each 15 minutes." G2169 has been added for "Services performed by an occupational therapist assistant in the home health setting in the delivery of a safe and effective occupational therapy maintenance program, each 15 minutes."

Medicare systems will accept claims submitted with these codes after the 10/5/2020 implementation for dates of service on or after 1/1/2020. Complete the following steps to meet <u>CR 11721</u> requirements.

### Setup

#### Add PTA & OTA Disciplines

Go to **File>File Maintenance>System Settings**. Enter the Master Password (Admins with the Master Password should perform this step).

Click on the Modality tab.

Confirm the PTA and OTA modalities are not already listed. If not listed proceed with the following steps in this section. If these modalities are already listed, skip to <u>Revenue/HCPCS</u>.

Press the '+' button to add a new row and enter the fields as follows:

**Description:** PTA

Is-Visit: check this box

Care-Type: Physical Therapy

Cost-Type: Visit

Cost-Amt: enter your agency's cost for the discipline (optional, used for Margin reports)

Save changes.

Press the '+' button to add another new row and enter the fields as follows:

Description: OTA

Is-Visit: check this box

Care-Type: Occupational Therapy

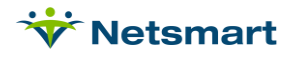

Cost-Type: Visit

**Cost-Amt:** enter your agency's cost for the discipline (optional, used for Margin reports)

Save changes.

| ouun | g mornauon.             | 100000-00 |                      |           | 0200 000 00 I |   |   |  |
|------|-------------------------|-----------|----------------------|-----------|---------------|---|---|--|
| Seq  | Description             | Is-Visit  | Care-Type            | Cost-Type | Cost-Amt      | 1 | + |  |
| 14   | Continuous Care         |           | Other                | Visit     | 0.00          |   |   |  |
| 15   | Hospice Aide            |           | Home Health Aide     | Visit     | 0.00          |   | - |  |
| 16   | LPN                     |           | Regular Nursing      | Visit     | 0.00          |   |   |  |
| 17   | Respite                 |           | Other                | Visit     | 0.00          |   |   |  |
| 18   | Inpatient               |           | Other                | Visit     | 0.00          |   |   |  |
| 19   | Physician               |           | Other                | Visit     | 0.00          |   |   |  |
| 20   | Modality Number 20      |           | Other                | Visit     | 0.00          | 1 |   |  |
| 21   | Non-Visit Time Tracking |           | Non-Visit            | Hour      | 0.00          |   |   |  |
| 22   | Pharmacy                |           | Supplies             | Charge    | 0.00          |   |   |  |
| 23   | New Modality            |           | Regular Nursing      | Visit     | 0.00          |   |   |  |
| 24   | Co-Pay/Co-Insurance     |           | Other                | Visit     | 0.00          |   |   |  |
| 25   | Overhead Charge         | V         | Other                | Visit     | 0.00          |   |   |  |
| 26   | PTA                     | V         | Physical Therapy     | Visit     | 0.00          |   |   |  |
| 27   | OTA                     |           | Occupational Therapy | Visit     | 0.00          | - |   |  |

#### **Revenue/HCPCS Codes**

Go to File>File Maintenance>Category, press Change Type and set the radio button to Revenue Code.

Click the **Add** button and enter the fields as follows:

Code: 0421G2168

**Description:** PTA Maintenance

**CPT/HCPCS**: G2168

Save changes.

| Category         Code:       0421G2168 	 Active:         Description:       PTA Maintenance         CPT/HCPCS:       G2168         Other Code:       Category Type:         Other Code:       County         CPT/HCPCS:       G2168         Other Code:       Category Type:         Character       County         County       Category County         County       Category County         County       Category County         County       Category County         County       Category County         County       Category County         County       Category County         County       Category Category         County       Category Category         Other Code:       County         County       Category Category         County       Category Category         Category Category       Category         Category Category       Category         Category Category       Category         Category Category       Category         Category Category       Category         Category Category       Category         Category Category       Category         C | Category Maintenance: Revenue C                                                                | Code - Browse                                                                                                    |                                                                                                    |
|----------------------------------------------------------------------------------------------------|------------------------------------------------------------------------------------------------|----------------------------------------------------------------------------------------------------|----------------------------------------------------------------------------------------------------|
| C Language C Schedule Match<br>C Level Of Care C Schedule Zone<br>C Marital Status C Team Group<br>Municipality C Unmade Visit<br>C Optimal C Work Shift                                                                                                    | Category<br>Code: 0421G2168  Active:  Code: PTA Maintenance<br>CPT/HCPCS: G2168<br>Other Code: | Category Type:<br>C Acuity<br>C County<br>C Denial Reason<br>C Diagnosis Grp<br>C Disch Reason<br>C Disch Condition<br>C Document Type<br>C Insurance Class<br>C Insurance Type | C PayRate Type<br>C Priority<br>C Program<br>C Race<br>C Referral Type<br>C Religion<br>C Renewal Type<br>C Revenue Code<br>C Schedule Group |
| C Payment Type                                                                                                    | t <b>∌</b> i Change <u>T</u> ype                                                               | C Language<br>C Level Of Care<br>C Marital Status<br>C Municipality<br>C Optional<br>C Payment Type                                                                             | C Schedule Match<br>C Schedule Zone<br>C Team Group<br>C Unmade Visit<br>C Work Shift                                                        |

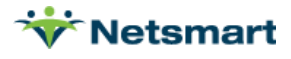

Click the **Add** button again and enter the fields as follows:

| Code: 0431G2169              | Category Maintenance: Revenue Code - Brow<br>Category                                                                                                    | vse 💶 🗖 🗙                                                                                                    |
|------------------------------|----------------------------------------------------------------------------------------------------|----------------------------------------------------------------------------------------------------|
| Description: OTA Maintenance | Code: 0431G2169  Active: C Category T C Acuity C Acuity C County C County                                                                                    | rpe:<br>C PayRate Type<br>C Priority                                                                                                    |
| <b>CPT/HCPCS</b> : G2169     | C Denial I<br>CPT/HCPCS: G2169<br>C Diagno<br>C Disch F                                                                                                    | Reason O Program<br>sis Grp O Race<br>Reason O Referral Type                                                                                                    |
| Save changes.                | Other Code:<br>C Disch C<br>C Docum<br>C Insuran<br>C Langua<br>C Level O<br>Marital 3<br>C Marital 3<br>C Marital 3<br>C Marital 3<br>C Optiona<br>C Paymen | ondition C Religion<br>ent Type C Renewal Type<br>ce Class C Revenue Code<br>ce Type C Schedule Group<br>ge C Schedule Match<br>(Care C Schedule Zone<br>Status C Team Group<br>ality C Unmade Visit<br>il C Work Shift |
|                              | Heind Save X Cancel Print + Add - De                                                                                                    | lete ?                                                                                                    |

#### Charge Code Setup

New Charge Codes need to be created and linked to the new G-codes for claim submission. Since Medicare systems aren't implementing the new HCPCS until 10/05/2020, they will initially be setup with standard PTA and OTA visit HCPCS codes and can be changed to the new code set on October 5<sup>th</sup>. The Charge Codes and Descriptions established here will need to be setup in the Billing Code library in Clinical and attached to the appropriate form there. You should not wait until October to start using these billing/charge codes.

| Go to File>File<br>Maintenance>Charge Code.                                                      | Charge Bill-Ra             | rge: PTAVT<br>te   Pay-Rat | MN - PTA N<br>e   Revenue-(  | Mainten<br>Codes    | ance Visit ·            | Browse          |        | ×      |
|--------------------------------------------------------------------------------------------------|----------------------------|----------------------------|------------------------------|---------------------|-------------------------|-----------------|--------|--------|
| Click the <b>Add</b> button and enter the fields as follows:                                     | Code:<br>Description:      | PTAVTMN                    | ▼<br>enance Visit            | Active              | <b>v</b>                |                 |        |        |
| Code: PTAVTMN                                                                                    | Modality:<br>Non-Billable: | PTA                        |                              |                     | •                       |                 |        |        |
| <b>Description:</b> PTA<br>Maintenance Visit                                                     |                            | Charge Bill-               | Charge: PTAV<br>Rate Pay-Rat | TMN - P<br>e Reveni | TA Maintena<br>ue-Codes | ance Visit - Ed | it     | ×      |
| Modality: PTA                                                                                    |                            | Start-Date<br>1/1/2020     | End-Date<br>12/31/2099       | Basis<br>Visit      | Gross<br>78.00          | Net<br>78.00    | Cost   |        |
| Non-Billable: leave unchecked                                                                    |                            |                            |                              |                     |                         |                 |        | 1      |
| Click on the <b>Bill-Rate</b> tab and press the '+' button and enter 1/1/2020 as the Start-Date. | <u>Find</u>                |                            |                              |                     |                         |                 |        |        |
| Choose <b>Visit</b> as the Basis and<br>enter your Gross and Net<br>amounts.                     | :                          | Ah Sind                    | C Saus 1                     | Cancel              | A Drint                 | <b>at</b> 644   | Delete | -<br>- |

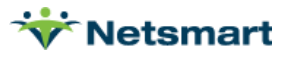

Click on the **Revenue-Codes** tab and press the '+' button to add a new row.

Type: Medicare Revenue Type.

### Code/Description:0421G0157 (On or after 10/05/2020 this code should be changed to the new PTA Maintenance 0421G2168 code)

Start-Date: 1/1/2020.

End-Date: 12/31/2099.

**GL-Account:** Enter appropriate account if using for GL reporting. Optional.

| Charge: PTAVTMN - PTA Maintenance Visit |               |             |             |            |          |  |
|-----------------------------------------|---------------|-------------|-------------|------------|----------|--|
| Charge Bill-Rate Pa                     | ay-Rate Rever | nue-Codes   |             |            |          |  |
| Туре                                    | Code          | Description | Start-Date  | End-Date   | GL-Accou |  |
| Medicare Rev Type                       | 0421G0157     | PTA Visit   | 1/1/2020    | 12/31/2099 |          |  |
|                                         |               |             |             |            |          |  |
| •                                       |               |             |             |            | •        |  |
| Find 🛛 Sav                              | re 🗙 Cance    | Print 🕇 🛨   | Add - Delet | e          | ?        |  |

Add any other Revenue

Types if needed (e.g. Medicare Advantage).

Save changes.

This charge code must be added to the Billing Codes library in Clinical and attached to all necessary forms.

Go back to the Charge tab.

| Click the <b>Add</b> button and enter the fields | Char             | ge: OTAVTMI   | N - OTA Main              | tenance  | Visit       | - <b>-</b> ×  |                  |
|--------------------------------------------------|------------------|---------------|---------------------------|----------|-------------|---------------|------------------|
| as follows:                                      | Charge Bill-Rate | Pay-Rate R    | evenue-Codes              |          |             | · 1           |                  |
| Code: OTAVTMN                                    | Code: O          | TAVTMN        | <ul> <li>Activ</li> </ul> | e: 🔽     |             |               |                  |
| Description: OTA                                 | Description:     | TA Maintenand | ce Visit                  |          |             |               |                  |
|                                                  | wodancy.         |               |                           |          | TA Maintona | nco Visit     |                  |
| Modality: OTA                                    | Non-Billable:    | Charge Bill-  | Rate Pay-Rate             | e Revenu | ie-Codes    | nce visit     |                  |
| Non-Billable: leave                              |                  | Start-Date    | End-Date                  | Basis    | Gross       | Net           | Cost             |
| unchecked                                        | A Eind           | 1/1/2020      | 12/31/2099                | Visit    | 70.00       | 70.00         |                  |
| Click on the <b>Bill-Rate</b>                    |                  |               |                           |          |             |               |                  |
| button and enter                                 |                  |               |                           |          |             |               | <u> </u>         |
| 1/1/2020 as the Start-<br>Date.                  |                  | h Eind        | Save >                    | Cancel   |             | + <u>A</u> dd | - <u>D</u> elete |

Choose Visit as the Basis and enter Gross and Net amounts.

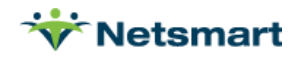

Click on the **Revenue-Codes** tab and press the '+' button to add a new row.

**Type:** Choose the Medicare revenue code type.

Code/Description: If

entering this record prior to 10/05/2020, choose the existing OTA G0158 code.

On or after 10/05/2020 this code should be changed to the new OTA Maintenance G2169 code.

Start-Date: Enter 1/1/2020.

End-Date: 12/31/2099.

**GL-Account:** Optional. Enter appropriate account if using for GL reporting.

Add any other Revenue Types if needed (i.e Medicare Advantage).

Save changes.

This charge code must be added to the Billing Codes library in Clinical and attached to all necessary forms.

#### **Insurance Setup**

Go to File>File Maintenance>Entity, press Change Type and set to Insurance.

| Select the Medicare Insurance.                                                                                                    | Entity Ma                                             | aintenance: Insurance 60016                                                                                                    | - Medicare: Brow                                                               | se 📃                                                                                              |                                                          |
|----------------------------------------------------------------------------------------------------|-------------------------------------------------------|----------------------------------------------------------------------------------------------------|--------------------------------------------------------------------------------|---------------------------------------------------------------------------------------------------|----------------------------------------------------------|
|                                                                                                    | Name/Address Insurance                                | Ins-Rate Contact Notes                                                                                                    |                                                                                |                                                                                                   |                                                          |
| Click the <b>Insurance</b> tab.                                                                                                    | Code: 60016                                           | ▼ Active: 🔽                                                                                                    | C                                                                              | Change Type                                                                                       |                                                          |
| In the <b>Billing Unit Overrides</b> ,<br>select ¼ hours for the PTA and<br>OTA modalities.                                                             | Full Name: Medicare                                   | Entity Ma<br>Name/Address Insurance In<br>Insurance Type: M<br>Financial Class: M                                                                                              | intenance: Insurance 60<br>ns-Rate   Contact   Notes  <br>Iedicare Rev Type 💽  | Entity Type:<br>016 - Medicare - E<br>Billing Unit Overrides:<br># Modality<br>25 Overhead Charge | Units                                                    |
| Save changes.                                                                                                    | Suite/Apt #:                                          | Bill Type: U                                                                                                    | B04 <b>•</b>                                                                   | 26 PTA<br>27 OTA                                                                                  | 1/4 Hrs                                                  |
| Complete these steps for any<br>other payers that require these<br>modalities on claims (selecting<br>the Unit override as required<br>for that payer). | Street: PO Box 14<br>City: Baltimore<br>State: MD  Zi | 4537 Provider #:<br>Payor/Submitter #: 12<br>GL A/R Account #: 00<br>GL Discount Account #: 00<br>GL Discount Account #:<br>PPS Billing:<br>Payor Type: 1<br>Requires EVV: [7] | 2345<br>02000<br>30000<br>Bill Method: Medicare<br>-Medicare (Fee for Service) | Timely Filing: 0 +<br>Biling Req<br>Plan of<br>Author                                             | PDGM: 1/1/2020 💌<br>uirements:<br>Care<br>zation<br>Code |
|                                                                                                    |                                                       | A Eind Save X                                                                                                    | Cancel SPrint                                                                  |                                                                                                   | ?                                                        |

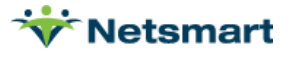

| Cha                | rge: OTAVTM   | N - OTA Maintenanc | e Visit - Brow | se         | ×        |
|--------------------|---------------|--------------------|----------------|------------|----------|
| Charge Bill-Rate P | ay-Rate Rever | nue-Codes          |                |            |          |
| Туре               | Code          | Description        | Start-Date     | End-Date   | GL-Accou |
| Medicare Rev Type  | 0431G0158     | Occ THerapy Asst   | 1/1/2020       | 12/31/2099 |          |
|                    |               |                    |                |            | <b>)</b> |
| Find Sa            | ve X Cance    | Print + Ac         | id – Deleti    | e          | 2        |

### **Option Set Setup**

Go to Billing>Electronic Claims.

| Electronic Billi                                                                                                    | ng: X12 Creation 🛛 🗙                                                                                                    |
|----------------------------------------------------------------------------------------------------|----------------------------------------------------------------------------------------------------|
| General Options Specific Includes                                                                                                    |                                                                                                    |
| Report Sequence:    Patient     Insurance     Bill Date Selection:    From: 4/30/2020   Unit Selection:   Active:    Option Set Selection:     Option Set Selection:     Option Set Selection:     Option Set Selection:      Option Set Selection:      Option Set Selection:      Option Set Selection:      Option Set Selection:      Show Inactive Option Sets: | Submitted Type:<br>O Un-Submitted Only<br>All Records   PPS Claim Type:<br>Initial<br>Final<br>All   PPS Type: Medicare   PPS Type: Medicare    Include Held Certs   Print Charge Detail  Include Paid Bills  Any Form Type  Test Submission File  Upper Case Only  Reissued Claim  UnSubmitted Details Only  Exceptions Only  Claim Type: Normal |
| Filename: RAP.x12                                                                                                    |                                                                                                    |
| 🛕 Preview 🥥 Print 🚮 Options                                                                                                    | B UB <u>0</u> 4                                                                                                    |

Option Set Selection: Select the Medicare option set.

Click on the **Options** button.

Go to Locator 2390.15.

For the PTA and OTA modalities make these selections:

Use Modality: Check

**Service Units**: Select ¼ Hours (entries here can be overridden in the Insurance Billing Units Override).

Itemization: select Visit.

Save changes.

| B            | Billing Options Wizard ×        |             |               |               |  |  |  |
|--------------|---------------------------------|-------------|---------------|---------------|--|--|--|
| 150 - Medic  | care Elec Claims - 5010         |             | -             | ➡ Next        |  |  |  |
| 2390.15 CI   | narge Itemizations              |             |               | ?             |  |  |  |
| Use Modality | Modality Description            | Non-Covered | Service-Units | Itemization _ |  |  |  |
|              | Non-Visit Time Tracking         |             | Units         | N/A           |  |  |  |
|              | Pharmacy                        |             | Units         | N/A           |  |  |  |
|              | New Modality                    |             | Units         | N/A           |  |  |  |
|              | Co-Pay/Co-Insurance             |             | Units         | N/A           |  |  |  |
|              | Overhead Charge                 |             | Units         | N/A           |  |  |  |
| <b>V</b>     | PTA                             |             | 1/4 Hours     | Visit         |  |  |  |
|              | OTA                             |             | 1/4 Hours     | Visit         |  |  |  |
| •            |                                 |             |               |               |  |  |  |
| Save         | 🗶 Cancel 🛛 🎯 Print 🛛 🔓 Copy 🛛 😥 | Merge       | ename         |               |  |  |  |

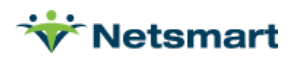

Complete these steps for any other option sets that will be used to bill PTA and/or OTA claims.

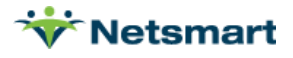